# TV LCD Acer AT3201W Guía del Usuario

۲

۲

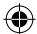

Copyright © 2005. Acer Incorporated. Todos los derechos reservados.

Guía del Usuario del TV LCD Acer AT3201W Publicación Original: Mayo 2005

Acer il logo Acer sono marchi registrati di Acer Incorporated. I nomi dei prodotti di altre aziende sono usati qui solo nell'intento di identificazione e appartengono alle loro rispettive aziende.

 $(\mathbf{0})$ 

(

۲

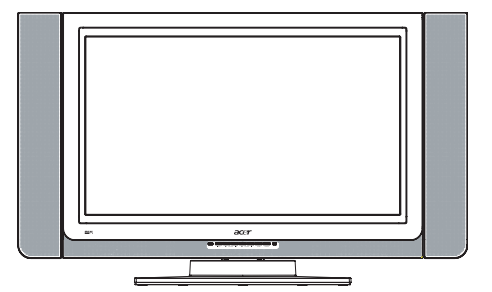

۲

# Contenido

| Instrucciones de seguridad importantes                            | 5        |
|-------------------------------------------------------------------|----------|
| Cuidando de su mando a distancia                                  | 6        |
| Limpieza y mantenimiento                                          | 6        |
| Primero lo primero                                                | 7        |
| Características básicas y beneficios                              | 7        |
| Lista de Comprobación del Paquete                                 | 7        |
| Vista general de su TV LCD                                        | 8        |
| Vista del Panel Frontal                                           | 8        |
| Vista del panel trasero                                           | 9        |
| Conexión Básica                                                   | 11       |
| Conectando el cable de alimentación                               | 11       |
| Conectando la antena                                              | 11       |
| Conectando el equipo de Vídeo/DVD/AV con un cable<br>SCART-SCART  | 12       |
| Conectando una cámara, una videocámara o un video juego           | 12       |
| Conectando auriculares                                            | 13       |
| Conectando un PC o Portátil                                       | 13       |
| Mando a Distancia                                                 | 14       |
| Empezando a ver su TV                                             | 18       |
| Encendido                                                         | 18       |
| Asistente de Configuración                                        | 18       |
| Cambiando de canal                                                | 18       |
| Ajustando el volumen                                              | 18       |
| Navegación OSD                                                    | 19       |
| Navegando el OSD con el Mando a Distancia                         | 19       |
| Características Avanzadas                                         | 20       |
| Tecla de Poder: Modo Escenario y Canales Favoritos<br>PIP/PBP/POP | 20<br>22 |
| Control Parental                                                  | 22       |
| Solución de problemas                                             | 23       |
| Especificaciones del Producto                                     | 24       |

۲

۲

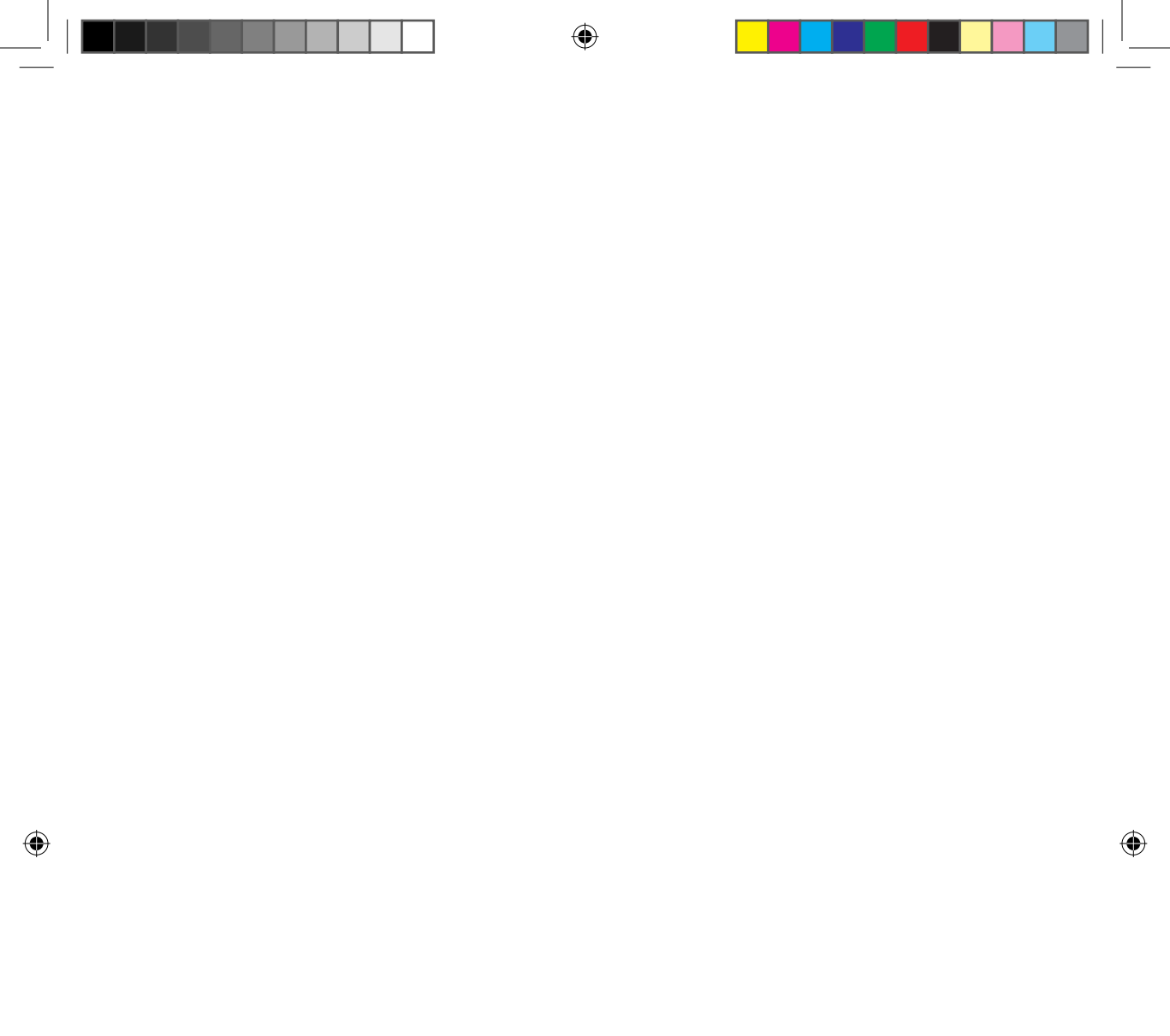

## Instrucciones de seguridad importantes

Lea estas instrucciones con detenimiento. Guárdelas para futuras referencias.

- 1 Siga todas las advertencias e instrucciones marcadas en el producto.
- 2 Desenchufe este producto de la toma de pared antes de limpiar. No use líquidos limpiadores o limpiadores con aerosol. Use un trapo húmedo para limpiar.
- 3 No use este producto cerca del agua.

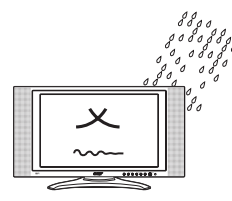

4 No ponga este producto en un carro, soporte o mesa inestable. El producto se podría caer, causando serios daños al producto.

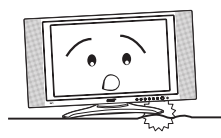

5 Las ranuras y aberturas sirven para ventilar; para asegurar un funcionamiento fiable del producto y para protegerlo de sobrecalentamientos. No se deben bloquear o cubrir estas aberturas. Las aberturas no deberían bloquearse nunca colocando el producto en una cama, sofá, alfombra, u otra superficie similar. Este producto no debería colocarse nunca cerca o encima de un radiador o acumulador de calor, o en una instalación incorporada a menos que ofrezca una ventilación apropiada.

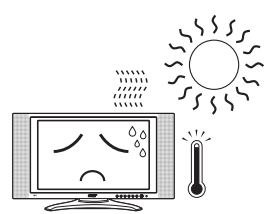

- 6 Este producto debería ser utilizado con el tipo de corriente indicado en la etiqueta marcaje. Si no está seguro del tipo de corriente disponible, consulte con su distribuidor o compañía eléctrica local.
- 7 No permite que haya nada encima del cable de alimentación. No coloque este producto donde las personas puedan pisar el cable.

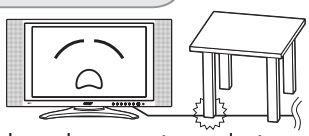

- 8 Si se usa un alargador con este producto, asegúrese de que el amperaje total del equipamiento enchufado en el alargador no exceda el amperaje del alargador. Además, asegúrese de que la clasificación total de todos los productos enchufados en la toma de pared no exceda la capacidad de los fusibles.
- 9 No introduzca nunca objetos de ningún tipo dentro de este producto a través de las ranuras de la carcasa ya que podrían tocar puntos de voltaje peligrosos o producir un cortocircuito entre piezas que podría resultar en fuego o descarga eléctrica. No derrame nunca líquidos de ningún tipo en el producto.
- 10 No intente reparar este producto por su cuenta, ya que al abrir o quitar las tapas puede exponerse a puntos de voltaje peligrosos o a otros riesgos. Deje todas las reparaciones en manos de personal de servicio cualificado.
- 11 Desenchufe este producto de la toma de pared y pida servicio al personal de servicio cualificado bajo las siguientes condiciones: a Cuando el cable de alimentación o el enchufe esté dañado o deshilachado. B Si se ha derramado líquido dentro del producto. C Si el producto ha sido expuesto a lluvia o agua.
  - a Cuando el cable de alimentación o el enchufe esté dañado o deshilachado.
  - b Si se ha derramado líquido dentro del producto.
  - c Si el producto ha sido expuesto a lluvia o agua.
  - d Si el producto no funciona correctamente después de seguir las instrucciones de funcionamiento. Ajuste sólo esos controles que no estén cubiertos por las instrucciones de funcionamiento ya que un ajuste inapropiado u otros controles pueden resultar en daños y requerirá, frecuentemente, un extenso trabajo por parte de un técnico cualificado para devolver el producto a las condiciones normales.
  - e Si el producto se ha caído o la carcasa ha resultado dañada.
  - f Si el producto exhibe un cambio distinto en el rendimiento, indicando una necesidad de asistencia.
- 12 Use sólo un tipo apropiado juego de cables de fuente de alimentación (suministrado en su caja de accesorios) para esta unidad. Desconecte siempre el cable de alimentación de la toma de pared antes de reparar o desensamblar este equipamiento.

۲

5

Español

#### Cuidando de su mando a distancia

Aquí puede ver algunos modos para manipular su mando a distancia:

- Si se cae, se moja o se deja el mando a distancia bajo los rayos solares puede causar daños. Manipule el mando a distancia con cuidado.
- No toque las pilas. Manténgalas fuera del alcance de los niños.
- Cuando crea que no va a usar el mando a distancia durante un periodo extendido de tiempo, quite las pilas para prevenir posibles daños al mando a distancia en caso de derrames de las pilas.
- Deshágase de las pilas usadas de acuerdo a las regulaciones locales. Recíclelas a ser posible.

#### Limpieza y mantenimiento

Al limpiar su TV LCD, siga estaos pasos:

- 1 Apague el TV.
- 2 Desconecte el cable de alimentación.
- 3 Use un trapo suave humedecido con agua. No use líquidos o limpiadores con aerosol.

6

## Primero lo primero

Quisieramos agradecerle por elegir el TV LCD Acer. Su nuevo TV Acer le ofrecerá años de entretenimiento, versatilidad, y satisfacción.

Esta guía del Usuario le presenta varias características que puede ofrecer su TV LCD, y ofrece información clara y concisa acerca del producto, por ello, lea por favor con detenimiento y guárdelo para futuras referencias.

### Características básicas y beneficios

- Pantalla Ancha con Resolución 1366x768 Pantalla Preparada HDTV
- Pre-Visualización simultánea de Programas con 4 distintos modos de Imagen-en-Imagen
- Excelente Mejora de Sonido con Tecnología SRS WOW
- Mando a Distancia Elegante

( )

- Colores Brillantes con Corrección de Gamma
- Artefactos de Movimiento Minimizados a través de Reducción de Ruido
- Imágenes Nítidas y Precisas con Filtro Des-entrelazado y Combinado
- La mejor Calidad DVD Vídeo con Recuperación Desplegable 3:2/2:2

### Lista de Comprobación del Paquete

El paquete de su TV LCD debería contener los siguientes accesorios, además de la caja accesoria. Por favor asegúrese de que estén todos.

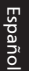

( )

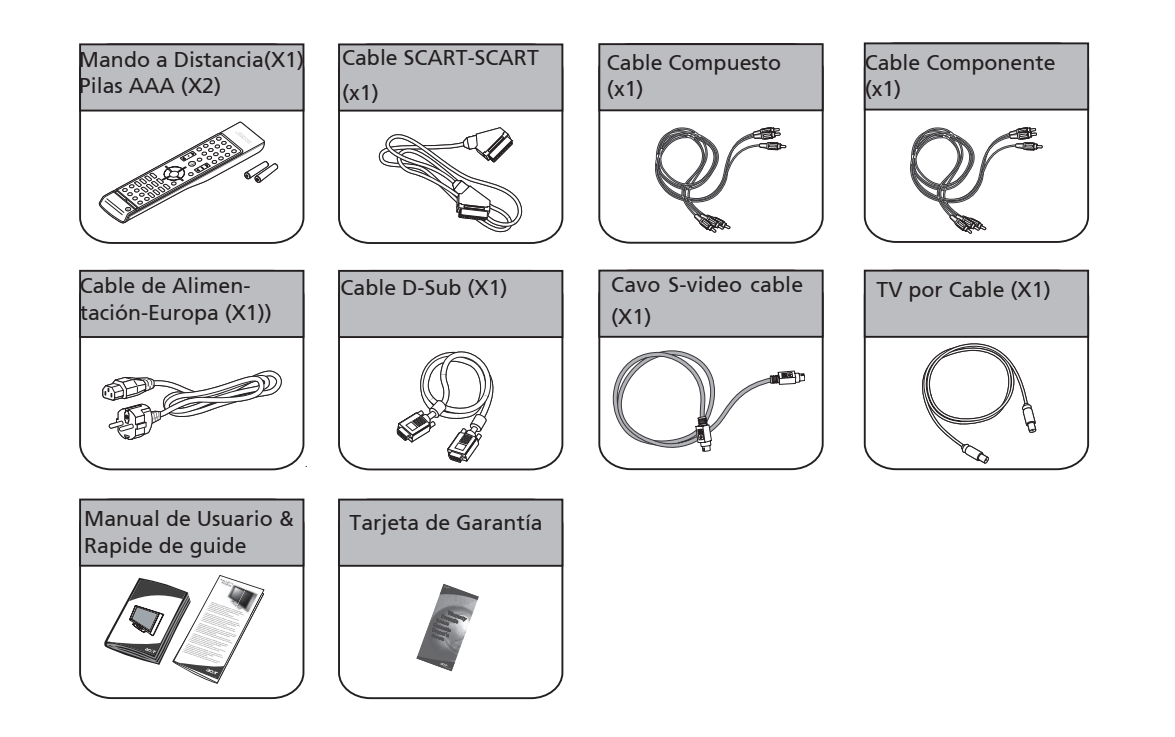

7

## Vista general de su TV LCD

### Vista del Panel Frontal

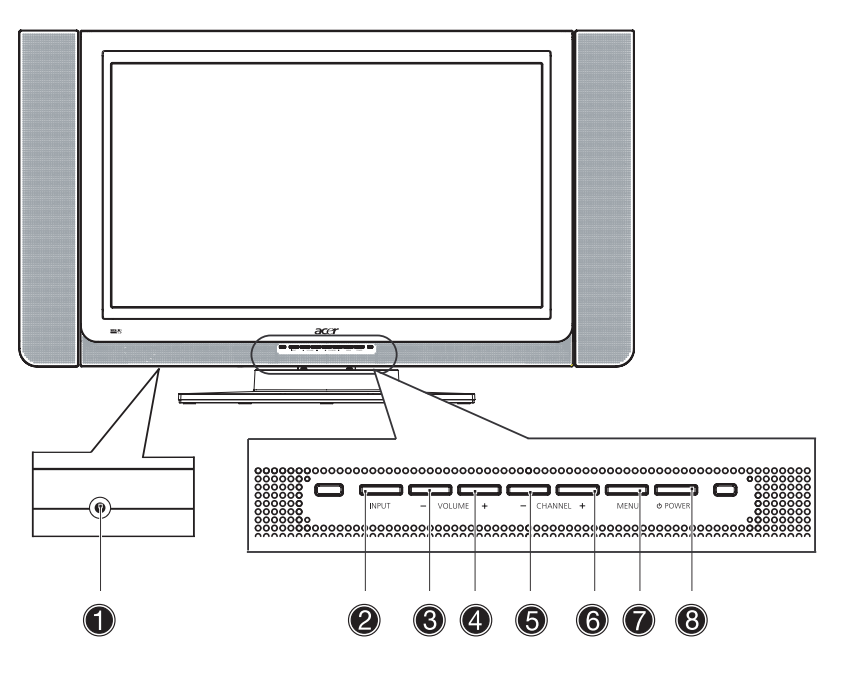

۲

| No. | Elemento     | Descripción                                                                                                    |
|-----|--------------|----------------------------------------------------------------------------------------------------|
| 0   | Auriculares  | Conectar los auriculares                                                                                                    |
| 2   | Entrada      | Seleccionar Fuente.<br>Cuando OSD está encendido: Presione este botón para confirmar la se-<br>lección                          |
| 8   | Bajar Vol.   | Bajar Volumen.<br>Cuando OSD está encendido:También funciona de la misma manera que<br>la fecha direccional Izquierda en el OSD |
| 4   | Subir Vol.   | Subir Volumen.<br>Cuando OSD está encendido:También funciona de la misma manera que<br>la fecha direccional derecha en el OSD   |
| 6   | Bajar Canal  | Bajar Canal.<br>Cuando OSD está encendido:También funciona de la misma manera que<br>la fecha direccional Abajo en el OSD       |
| 6   | Canal Arriba | Canal Arriba.<br>Cuando OSD está encendido:También funciona de la misma manera que<br>la flecha direccional Arriba en el OSD    |
| 7   | Menú         | ENCIENDE/APAGA el menú OSD                                                                                                    |
| 8   | Encendido    | ENCENDIDO/APAGADO                                                                                                    |

Español

۲

8

۲

### Vista del panel trasero

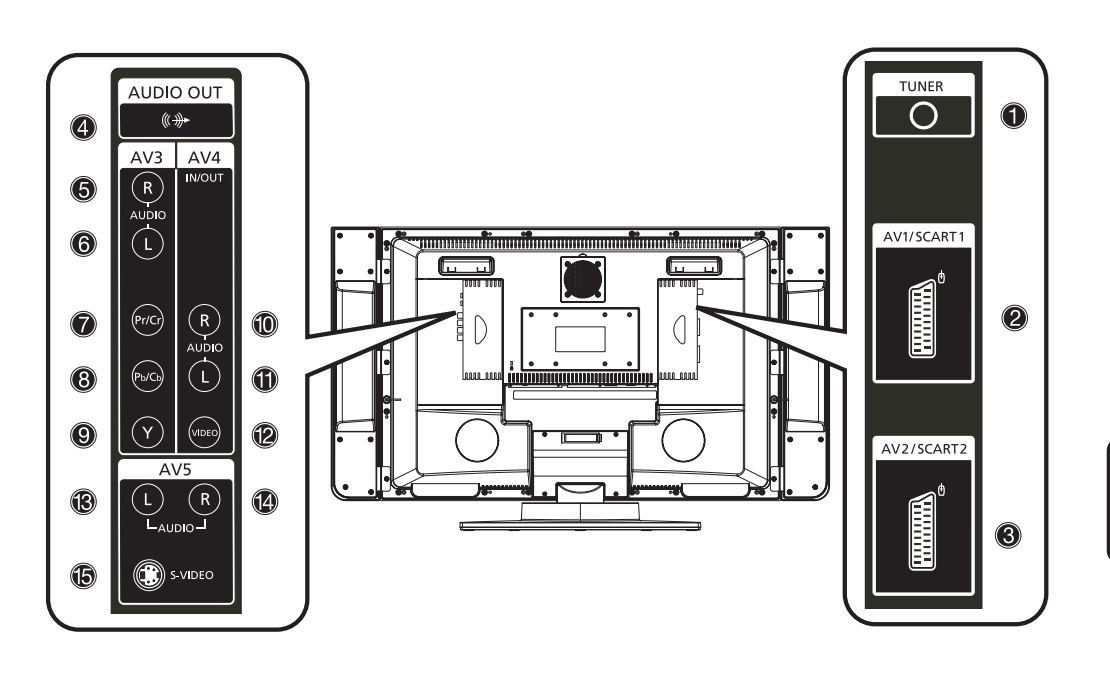

۲

| No. | Elemento                                    |                   | Descripción                                                                                                    |
|-----|---------------------------------------------|-------------------|----------------------------------------------------------------------------------------------------|
| 0   | Entrada de Conector RF<br>(Sintonizador TV) |                   | Conectar a la antena o al cable de servicio                                                                                                    |
| 2   | <b>AV1</b> / SCART 1                        | Entrada<br>Salida | Soporta reproductor externo de Vídeo, DVD con cable SCART<br>(para entrada RGB, S-Vídeo, CVBS, Audio izquierda/derecha)<br>En modo TV, conecte su Entrada de Vídeo o PVR con el cable SCART para<br>grabar programas de TV                                                            |
| 0   | <b>AV2</b> / SCART 2                        | Entrada<br>Salida | Soporta reproductor externo de Vídeo, DVD con cable SCART<br>(para entrada RGB, S-Video, CVBS, pbPr/YcbCr, Audio izquierda/derecha)<br>Componente (YpbPr/YcbCr) sólo para SCART 2<br>En modo TV, conecte su Entrada de Vídeo o PVR con el cable SCART para<br>grabar programas de TV. |
| 4   | Salida de Audio                             |                   | Se conecta al enchufe de entrada de audio de su dispositivo exter-<br>no                                                                                                    |
| AV3 |                                             |                   |                                                                                                    |
| 6   | Audio-D                                     |                   | Se conecta a la salida Audio-D de su dispositivo externo con el cable compuesto rojo                                                                                                    |
| 6   | Audio-I                                     |                   | Se conecta a la salida Audio-I de su dispositivo externo con el cable compuesto blanco.                                                                                                    |
| 0   | Pr/Cr                                       |                   | Se conecta a la salida Componente- Pr/Cr de su dispositivo externo con el cable componente rojo                                                                                                    |
| 8   | Pb/Cb                                       |                   | Se conecta a la salida Componente- Pb/Cb de su dispositivo externo con<br>el cable componente azul                                                                                                    |
| 9   | Υ                                           |                   | Se conecta a la salida Componente-Y de su dispositivo externo con el<br>cable componente verde                                                                                                    |

Español

۲

۲

9

### Vista pannello posteriore

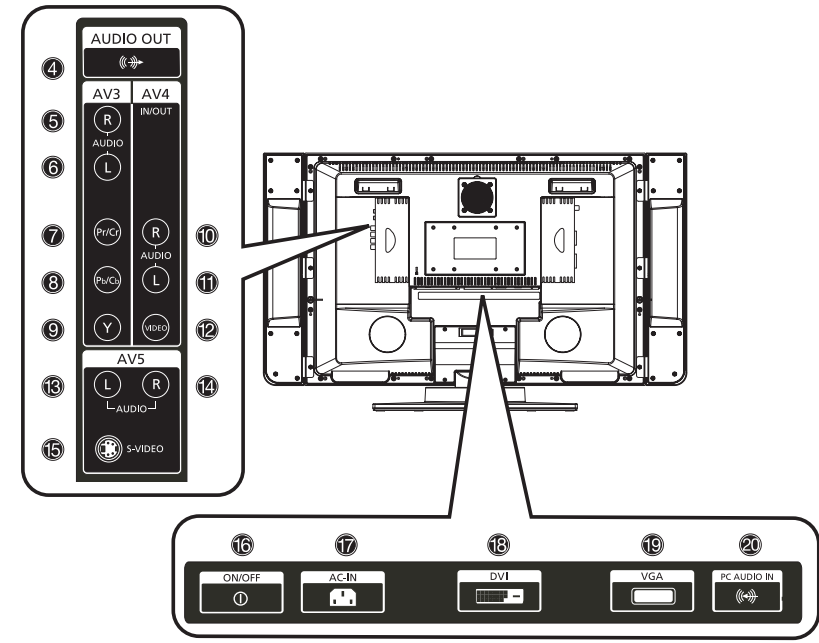

۲

| No.  | o. Elemento             |                   | Descripción                                                                                                    |  |
|------|-------------------------|-------------------|----------------------------------------------------------------------------------------------------|--|
| AV4  |                         |                   |                                                                                                    |  |
| 0    | Audio-D                 | Entrada<br>Salida | Se conecta a la salida Audio-D de su dispositivo externo con el cable<br>compuesto rojo<br>En modo TV, conecte su Entrada de Vídeo o Entrada PVR con el cable<br>compuesto rojo para grabar programas de TV (Por favor ajuste AV4 a<br>"Salida" en OSD)                  |  |
| 0    | Audio-I                 | Entrada<br>Salida | Se conecta a la salida de Audio-I de su dispositivo externo con el cable<br>compuesto blanco<br>En modo TV, conecte su Entrada de Vídeo o Entrada PVR con el cable<br>compuesto blanco para grabar programas de TV (Por favor ajuste AV4 a<br>"Salida" en OSD)           |  |
| U    | Video Entrada<br>Salida |                   | Se conecta a la salida de vídeo Compuesto de su dispositivo externo con<br>el cable compuesto amarillo<br>En modo TV, conecte su Entrada de VÍDEO o Entrada PVR con el cable<br>compuesto blanco para grabar programas de TV (Por favor ajuste AV4 a<br>"Salida" en OSD) |  |
| AV5  |                         |                   |                                                                                                    |  |
| ß    | Audio-D                 |                   | Se conecta a la salida Audio-D de su dispositivo externo con el cable<br>compuesto rojo                                                                                                    |  |
| Ø    | Audio-I                 |                   | Se conecta a la salida de Audio-I de su dispositivo externo con el cable compuesto blanco.                                                                                                    |  |
| G    | S-Video                 |                   | Se conecta a la salida S-Vídeo de su dispositivo externo con el cable S-ví<br>deo                                                                                                    |  |
| Bott | om                      |                   |                                                                                                    |  |
| 6    | Interruptor CA          |                   | ENCENDER/APAGAR alimentación CA                                                                                                    |  |
| Ð    | Entrada CA              |                   | Conectar a una fuente de alimentación                                                                                                    |  |
| ₿    | Entrada DVI-D           |                   | Se conecta a una Salida DVI                                                                                                    |  |
| ⑲    | Entrada D-Sub           |                   | Se conecta un PC VGA                                                                                                    |  |
| 2    | Entrada de A            | udio PC           | Se conecta al enchufe de Salida de audio PC                                                                                                    |  |
| (10) |                         |                   |                                                                                                    |  |

Español

۲

02-AT3201W\_span.indd 10

۲

## Conexión Básica

### Conectando el cable de alimentación

- 1 Conecte el cable CA en la entrada CA en la parte trasera del aparato.
- 2 Conecte el enchufe macho a la toma de pared como se muestra.

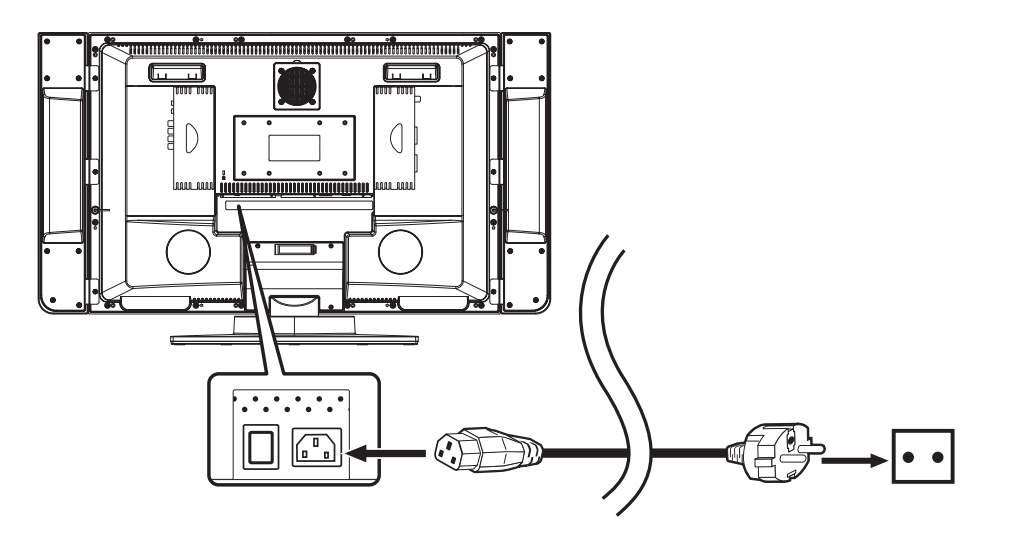

### Conectando la antena

( )

Conecte el cable con el plomo de la antena exterior al terminal de la antena en la parte trasera del aparato de TV como se muestra.

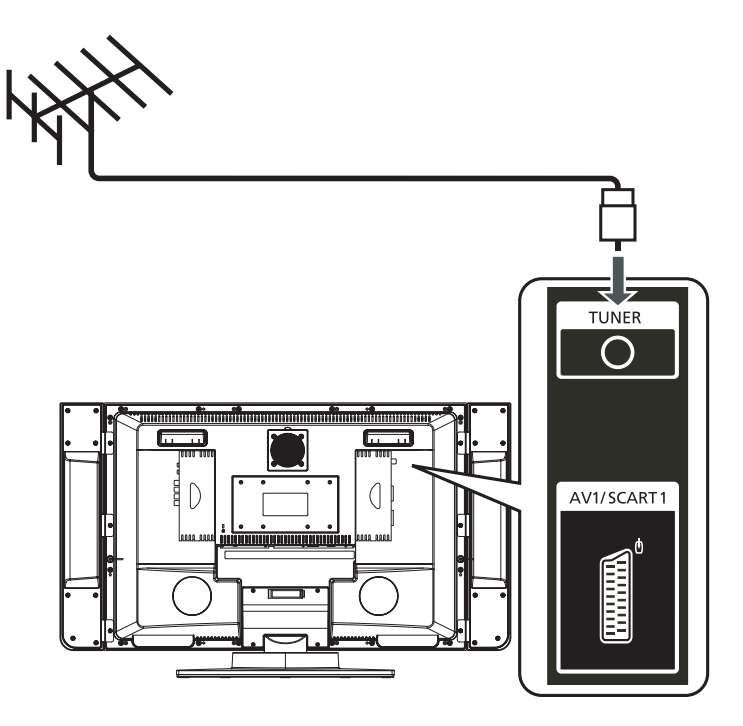

۲

Español

### Conectando el equipo de Vídeo/DVD/AV con un cable SCART-SCART

**()** 

Conecte el cable SCART-SCART como se muestra abajo.

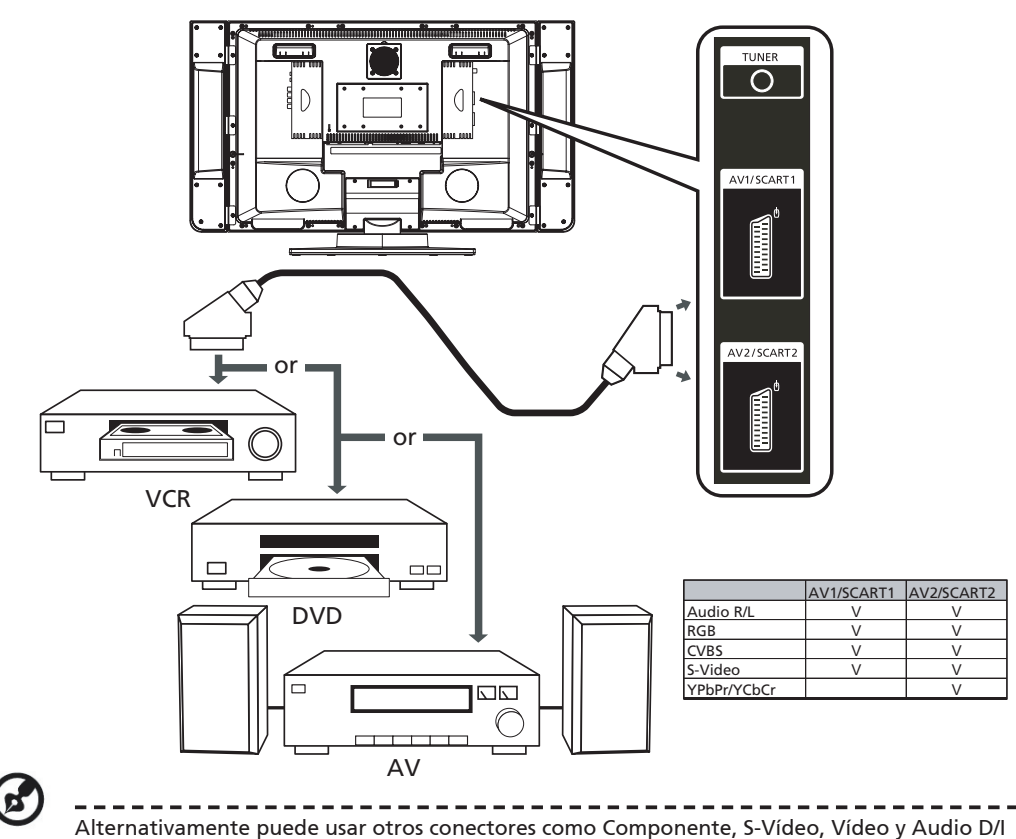

para un equipamiento apropiado

### Conectando una cámara, una videocámara o un video juego

Conecte su cámara o videocámara a los puertos Vídeo/Audio en la base de su aparato de TV como se muestra abajo.

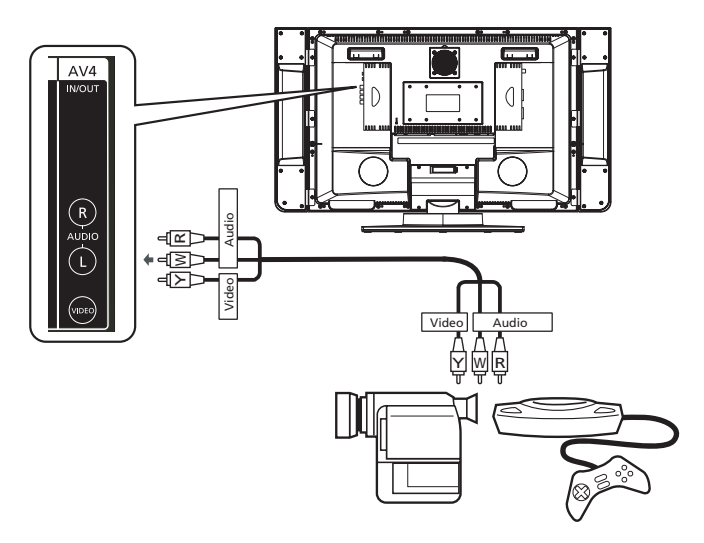

Español

( )

(12)

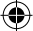

### Conectando auriculares

Conecte los auriculares a la entrada de auriculares en la parte de abajo del aparato de TV como se muestra abajo.

•

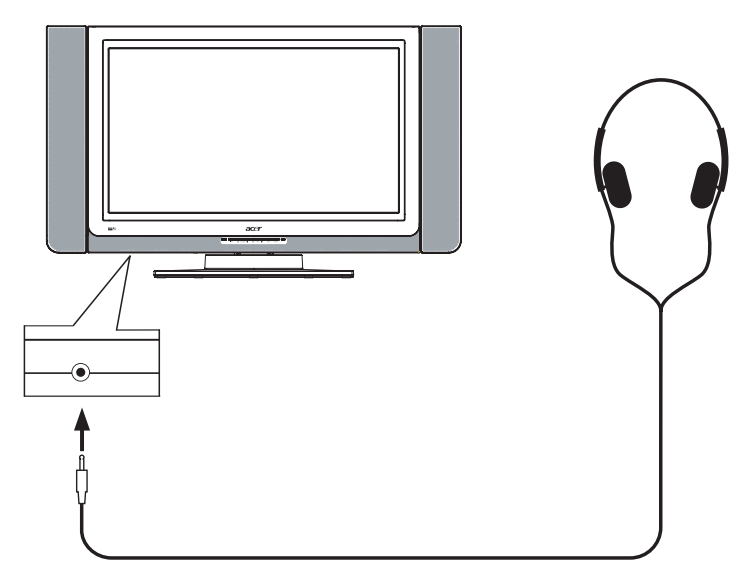

# Español

( )

### Conectando un PC o Portátil

Connect your PC or notebook to the D-Sub or DVI ports on the bottom of the TV set as shown below.

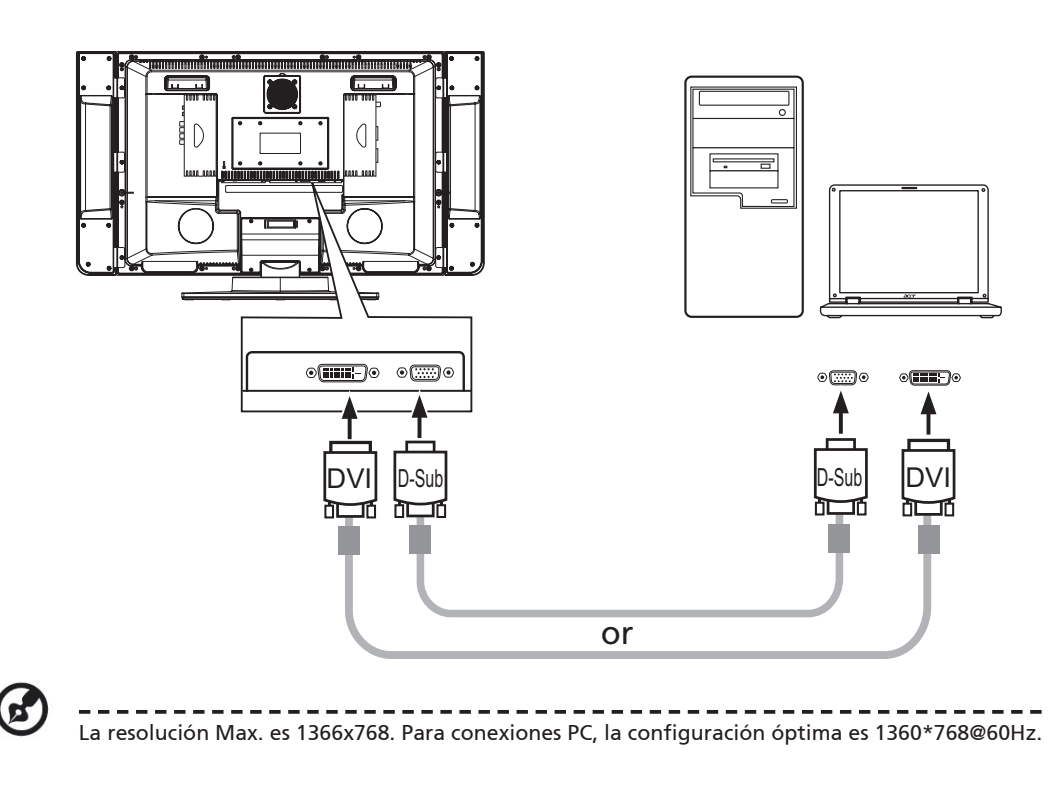

۲

## Mando a Distancia

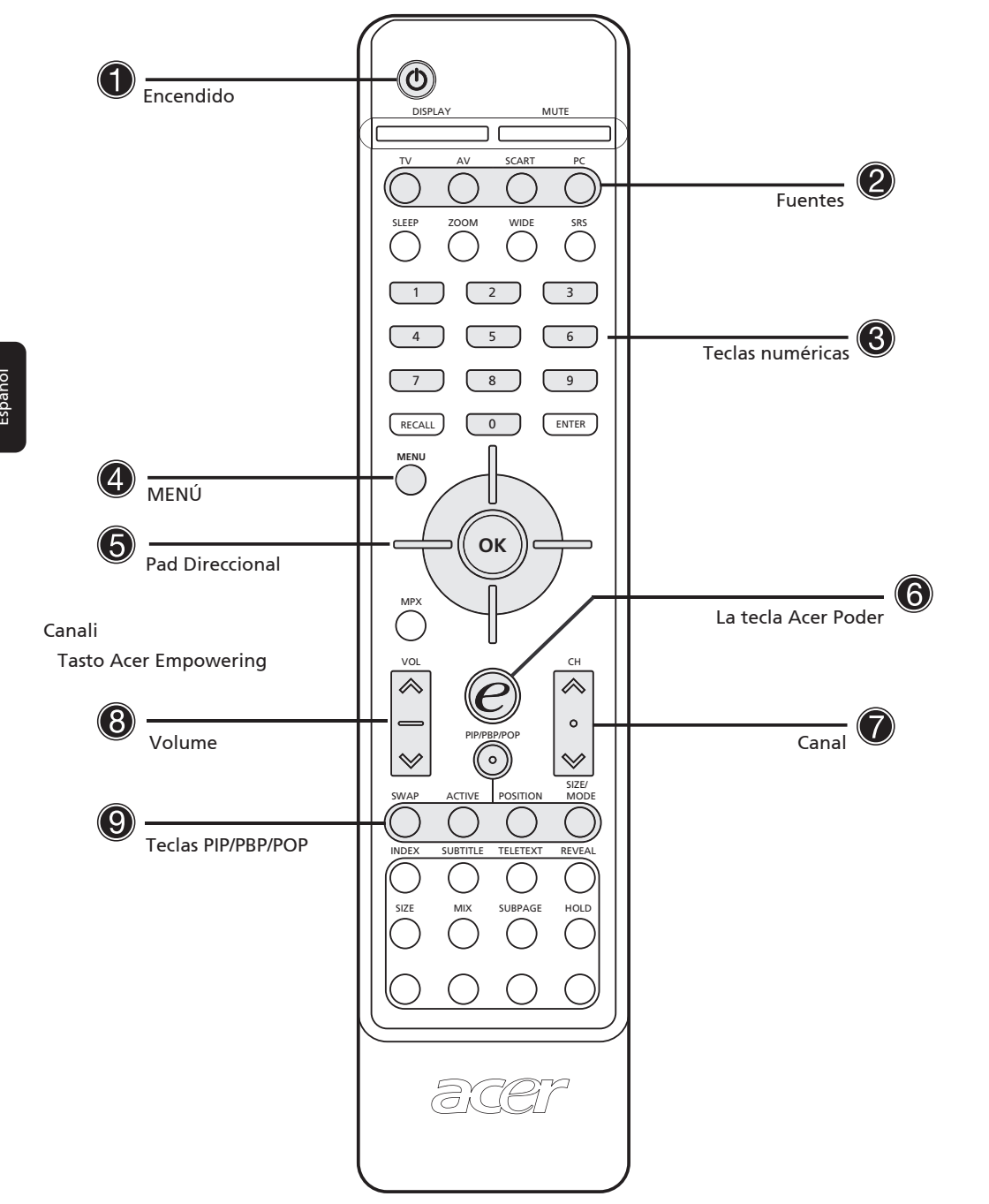

۲

Español

۲

(14)

۲

| No. | Elemento                     | Descripción                                                                                                    |  |  |
|-----|------------------------------|----------------------------------------------------------------------------------------------------|--|--|
| 0   | Botón de Encendido           | Presionar para encender/apagar el TV                                                                                                    |  |  |
|     | VISUALIZADOR                 | Muestra el número de canal y la fuente de entrada en la esquina su-<br>perior derecha de la pantalla                                                                           |  |  |
|     | SILENCIO                     | Presione una vez para silenciar el sonido, presione otra vez para res-<br>taurar                                                                                               |  |  |
|     | TV                           | Presione para seleccionar el modo TV                                                                                                    |  |  |
|     | AV                           | Presione para seleccionar fuentes entre AV3, AV4 y AV5.                                                                                                    |  |  |
| 9   | SCART                        | Presione para seleccionar modo SCART1/SCART2                                                                                                    |  |  |
|     | PC                           | Presione una vez para el modo VGA, presione dos veces para DVI                                                                                                    |  |  |
|     | TEMPORIZADOR                 | Presione para ajustar un periodo de tiempo después del cual el TV<br>debería pasar por si mismo al modo espera. Presione varias veces para<br>seleccionar el número de minutos |  |  |
|     | ZOOM                         | Presione para cambiar el imagen entre Normal, Zoom1 (2x) y Zoom 2 (4X)                                                                                                    |  |  |
|     | ANCHO                        | Presione para cambiar el modo de escala entre 4:3, 16:9, Panorama y Buzón.                                                                                                    |  |  |
|     | SRS                          | Presione para seleccoinar los modos SRS WOW, TruBass, SRS, "Apaga<br>do" secuencialmente                                                                                       |  |  |
| 8   | Teclas numéricas             | Teclas numéricas desde 0-9                                                                                                    |  |  |
|     | RELLAMAR                     | Presione para volver al canal anterior                                                                                                    |  |  |
|     | INTRO                        | Presione para confirmar la selección de canal con las teclas numéricas                                                                                                    |  |  |
| 4   | MENÚ                         | Abrir Menú o salir del Menú                                                                                                    |  |  |
| 6   | Tecla de desplazamiento 4-vi | as/OK Navegar arriba, abajo, izquierda y derecha en el menú<br>OSD / presione OK para confirmar                                                                                |  |  |
|     | MPX                          | Presione para seleccionar el sistema de sonido, mostrado en la esqui-<br>na superior derecha                                                                                   |  |  |
| 6   | e                            | La tecla Acer Poder (para Canales Favoritos, Modo Escenario). Vea<br>"Tecla de Poder: Canales Favoritos y Modo Escenario" en la página 20                                      |  |  |
| 7   | CH (arriba/abajo)            | Presione estos botones para selccionar el canal de TV en secuencia                                                                                                    |  |  |
| 8   | VOL (arriba/abajo)           | Presione estos botones para subir o bajar el volumen                                                                                                    |  |  |
| Γ   | PIP/PBP/POP                  | Cambia entre los modos Normal/PIP/PBP/POP. Vea "Características<br>Avanzadas" en la página 22                                                                                  |  |  |
| ø   | CAMBIAR                      | En modo PIP/PBP: Cambiar la pantalla primaria y sub-pantalla con el interruptor.                                                                                               |  |  |
|     | ACTIVO                       | En modo POP: Cambiar la pantalla activa.                                                                                                    |  |  |
|     | POSICIÓN                     | En modo PIP: Cambie la posición de la subpantalla                                                                                                    |  |  |
|     | TAMAÑO/MODO                  | Cuando esté en modo PIP: Cambia el tamaño de la sub-pantalla 25%, 37.5%, 50%Cuando esté en modo POP: Cambie el modo POP 1+5 / 1+12                                             |  |  |

۲

۲

۲

(15)

## Mando a Distancia

۲

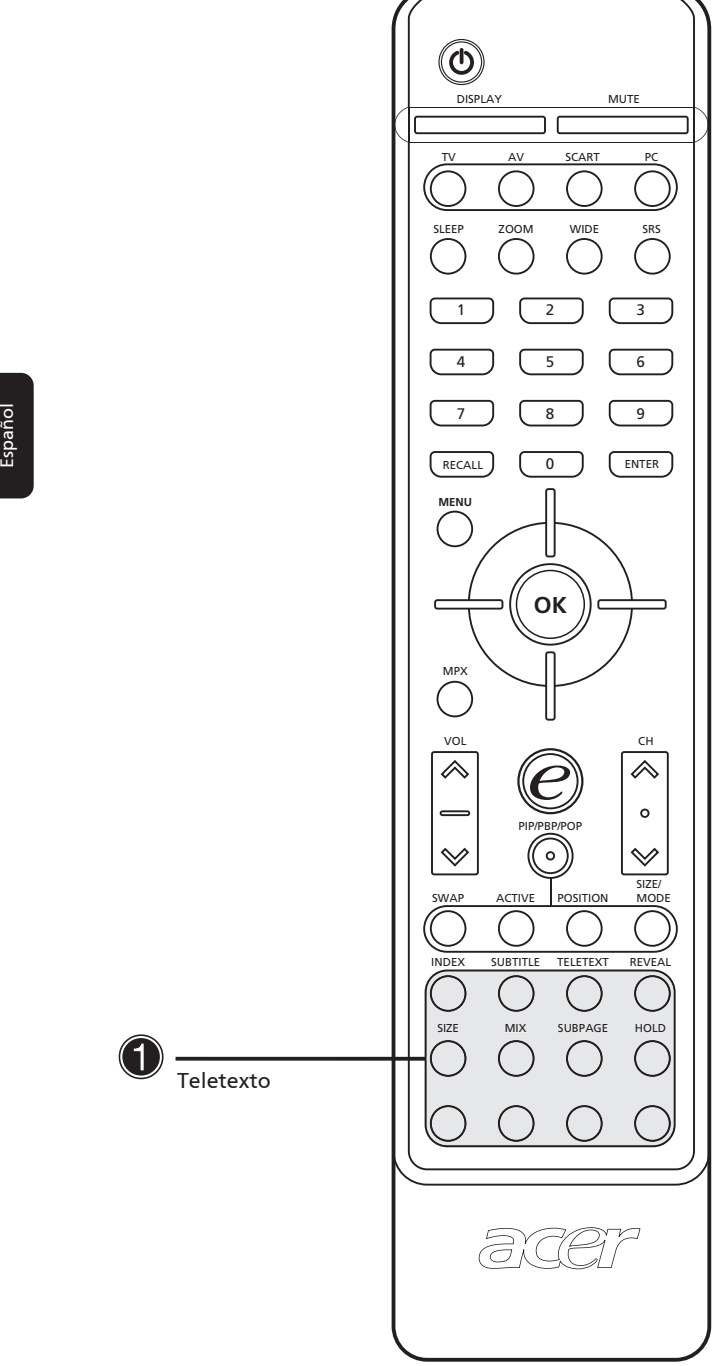

Español

۲

(16)

۲

| No. | Elemento [                   | Descripción                                                                                    |
|-----|------------------------------|------------------------------------------------------------------------------------------------|
| Г   | - ÍNDICE                     | Ir a la página índice                                                                          |
|     | SUBTÍTULO                    | Muestra subtítulos en la pantalla                                                              |
|     | TELETEXTO                    | Presiona para pasar de TV/AV a modo Teletexto.                                                 |
|     | REVELAR                      | Presione para revelar la información oculta del teletexto.                                     |
| •   | TAMAÑO                       | Presione una vez para hacer zoom en el teletexto a 2X; presione otra vez para continuar.       |
|     | MIX                          | Presione para sobreponer la página de teletexto en la imagen de TV,<br>Ej. Subtítulos.         |
|     | MANTENER                     | Presione para pausar la página de teletexto actual en modo de visio-<br>nado de multi-páginas. |
| L   | - Botones de Color (R/V/A/N) | Hace funcionar el botón correspondiente en la página de teletexto.                             |

۲

۲

## Empezando a ver su TV

#### Encendido

- a. Encender el interruptor CA de encendido en la base del TV.
- b. Presione el botón de encendido en el mando a distancia.

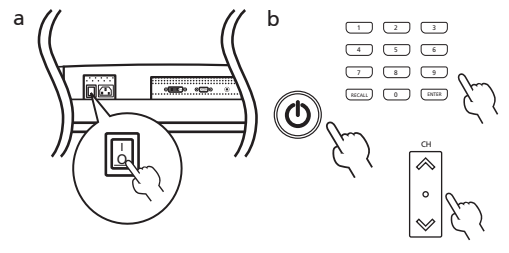

## Español

### Asistente de Configuración

La primera vez que encienda el Televisor, el ayudante de configuración lo guiara paso por paso para completar la configuración de selección de idioma y la búsqueda de canales.

Paso 1. Por favor enchufe el cable coaxial del sintonizador y presione la tecla "OK"

Paso 2. Búsqueda automática, por favor espere Instalación completada

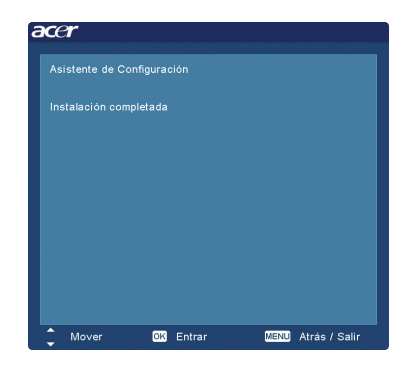

### Cambiando de canal

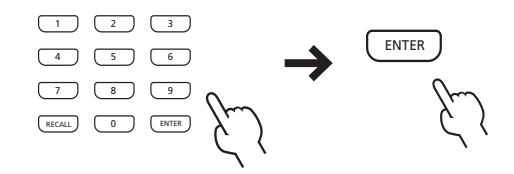

 Presione 0-9 en el mando a distancia para seleccionar un canal. El canal cambia en 2 segundos.
Presione INTRO para seleccionar el canal inmediatamente.

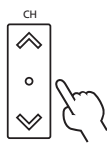

2 También puede cambiar los canales presionando y manteniendo el botón Canal Arriba/Abajo en el mando a distancia. Arriba subirá el nú mero, mientras que abajo bajará el número.

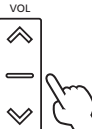

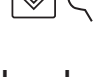

### stando el volumen

mando a distancia. Arriba subirá el volumen, mientras que abajo bajará el volumen.

(18)

 $(\mathbf{\Phi})$ 

También puede ajustar esta configuración usando el panel de control frontal. Por favor vea

"Vista del panel Frontal" en la página 8 para más detalles.

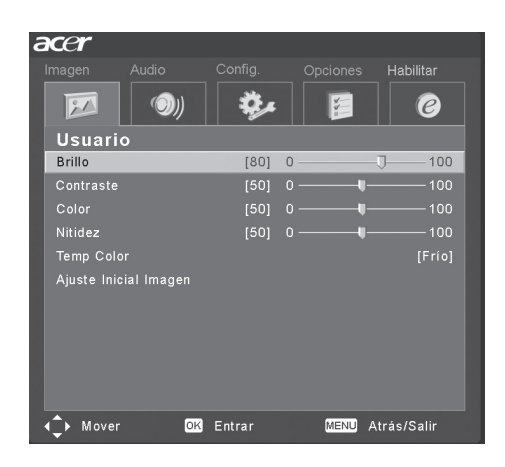

## 🕑 /egación OSD

Muchas de las configuraciones y ajustes avanzados están disponibles usando los menús OSD (visualizador en pantalla), como se muestra en el ejemplo de imagen de pantalla de abajo.

También puede interactura con estos menús usando los controles del panel frontal. Por favor vea "Vista del Panel Frontal" en la página 8 para más detalles.

### Navegando el OSD con el Mando a Distancia

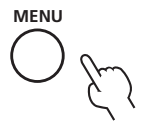

Estos son los cinco principales menús OSD. Estos son: Imagen [20], Audio (20)), Configuración (20), Opciones [20] y Poder (20). Use el siguiente método para navegar fácilmente estos menús.

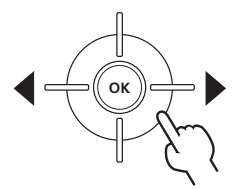

- 1 Presione el botón "Menú" en el mando a distancia o el botón "Menú" en el panel de control.
- 2 Selezionate il menù desiderato utilizzando I lati Sinistro/Destro del tastierino direzionale per cambiare

(19)

presione la tecla "activar" nuevamente. Las otras pantallas POP mostrarán los siguientes canales en secuencia.

3. Presione la tecla "Tamaño/Modo" para acceder al modo imagen en imagen 1+5 o 1+12 como se muestra en la imagen de abajo.

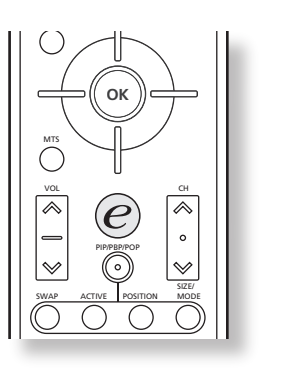

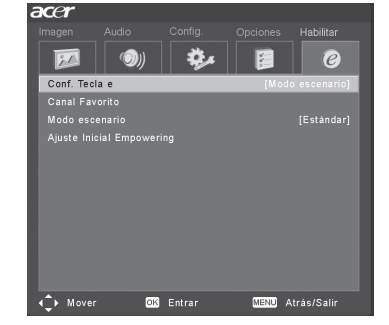

## Características Avanzadas

#### Tecla de Poder: Modo Escenario y Canales Favoritos

Use el OSD para definir su configuración de tecla de Poder "e": Modo Escenario y Canales Favoritos.Canales Favoritos y modo Escenario. El valor por defecto para la tecla "e" es el modo Escenario. Use el siguiente método: Menú -> Poder -> Configuración de Tecla e. Elija entre "Canales Favoritos" o "Modo Escenario". Ahora, cuando presione la tecla "e", se accederá a la selección que haya elegido.

#### Modo Escenario

Presione la tecla "e" de Poder y use el Modo Escenario para seleccionar los ajustes de audio y vídeo predefinidos para un disfrute óptimo de los siguientes escenarios: Estándar, Película, Deporte, Concierto, Juego, Usuario.

| Modo     | Scenario Mode Design Direction                                                                                                    |  |  |
|----------|----------------------------------------------------------------------------------------------------|--|--|
| Estándar | El modo estándar le permite ver sus canales favoritos con imágenes nítidas y bril-<br>lantes a través de los ajustes adaptables de brillo y contraste. Ofrece audio de<br>sonido claro con rendimiento SRS.                                                                                                    |  |  |
| Cine     | Para disfrutar cómodamente de películas en casa, el modo Cine muesta escenas<br>dim con gran detalle, compensación de colores; y presenta con suavidad las imá-<br>genes en movimiento. Esto es culminado a través de una correción Gamma óptima<br>además de ajustes de saturación, brillo y contraste. El modo cine saca lo mejor de<br>las bandas sonoras de las películas de alta-definición usando tecnología SRS WOW.                                                                                                    |  |  |
| Juego    | El modo juego detalla con cuidado los exquisitos gráficos de los video juegos mod-<br>ernos, ofreciendo entretenimiento casi real mientras protege su visión ajustando<br>el brillo y el contraste. Además, el modo Juego ofrece una experiencia de audio<br>elevada a través de la tecnología SRS WOW:                                                                                                    |  |  |
| Deportes | El modo Deportes es adecuado para programas de deportes al aire libre, con<br>profundidad de fondo de gran precisión y degradación de gran claridad entre el<br>brillante, campo de juego exterior y auditorios oscuros. El modo Deportes mejora<br>también brillantemente los colores y presenta con rapidez las imágenes móviles<br>sin imágenes residuales. Todo esto se consigue a través de correcciones de Gamma<br>especificas y ajustes de saturación. Se puede escuchar un audio preciso, gracias al<br>rendimiento TruBass. |  |  |

Español

#### $\bigcirc$

(20)

( )

| Concierto | El modo Concierto le lleva a una sala de conciertos virtual, a una ópera o a otro<br>ambiente dim gracias a los ajustes adaptables de brillo y contraste. El modo conci-<br>erto acentúa las harmonías simfónicas y el rango de audio tenor usando tecnologí<br>a SRS WOW. |
|-----------|----------------------------------------------------------------------------------------------------|
|-----------|----------------------------------------------------------------------------------------------------|

#### **Canales Favoritos**

Por favor tenga en cuenta que el modo Escenario es el valor por defecto de la tecla de Poder "e". Para hacer uso de las siguientes instrucciones, por favor ajuste el canal Favorito como el de por defecto usando el método descrito en la página anterior.

#### Almacenando canales favoritos

Para un acceso rápido a sus canales favoritos, use el siguiente método:

- Para almacenar un canal en memoria para un acceso rápido, seleccione su canal deseado, y presione y mantenga la tecla de Poder "e" en el mando a distancia durante más de 2 segundos. Esto almacenará la información del programa de TV en la base de la lista de favoritos.
- Hay un total de cinco ranuras en las cuales puede almacenar programas de TV.

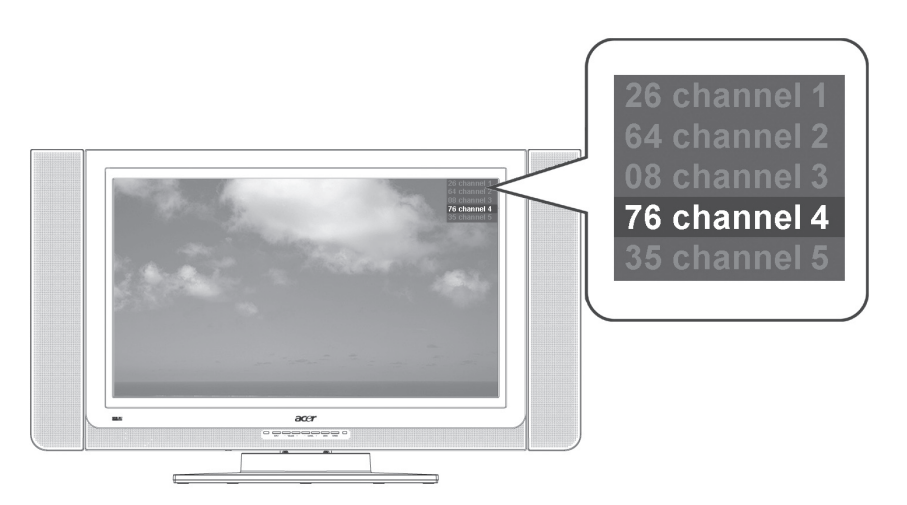

- Si o hay una ranura vacía en la lista de favoritos, el primer programa será borrado y el nuevo programa de TV es añadido en la base de la lista de favoritos. Simplemente ponga, es "Primero dentro, primero fuera".
- Cuando el programa actual es almacenado en la lista de favoritos, presionando la tecla "e" durante m ás de 2 segundos quitará el programa de la lista de favoritos.
- Para ver los canales favoritos actualmente almacenados, presione la tecla de Poder "e". Verá una pantalla similar a la mostrada más abajo.

#### Viendo sus canales favoritos

• En el mando a distancia, si presione la tecla de Poder "e" durante menos de 1 segundo, aparecerá la tabla de canales favoritos. El canal favorito actualmente seleccionado será resaltado. Para ver sus otros canales favoritos, presione la tecla de Poder "e" otra vez para pasar por los programas de TV secuencialmente de acuerdo a su lista de favoritos.

۲

(21)

tra l cinque menù.

3 Use el pad direccional para interactuar con este

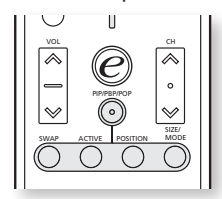

menú. Las direcciones Arriba/Abajo desplazarán a través de las opciones de menú, mientras Izquierda/Derecha ajusta las distintas configuraciones (por ejemplo, en el menú Imagen, ajustas tales como brillo, contrasto etc.) Si no

| ione "Ok | CONTRACT   | PBP        | ar. |
|----------|------------|------------|-----|
|          | DRP (Image | n nor Imag | -n) |

En modo TV, AV, SCART y PC, presione el botón PIP/PBP/POP una vez para visualizar imagen en imagen (PIP). Presione dos veces para visualizar imagen por imagen (PBP).

| POP | POP | POP |
|-----|-----|-----|
|     | POP |     |
|     |     | POP |

POP (Imagen sobre Imagen)

En modo SCART (YPbPr/YCbCr) y PC (VGA, DVI), presione el botón PIP/PBP/POP tres veces para visualizar imagen en imagen (POP). Entonces, la pantalla POP mostrará los programas de canales de TV uno a uno.

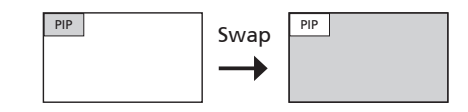

#### PIP

- Presione las teclas "TV/SCART/AV/PC", teclas numéricas o "CH arriba/abajo" para cambiar el contenido de la pantalla PIP.
- 2. Presione la tecla "Cambiar" para cambiar el

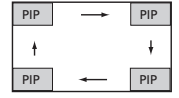

contenido entre la pantalla primaria y la pantalla PIP.

3. Presione la tecla "Posición" para seleccionar

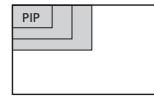

la ubicación de las subpantallas entre Superio Izquierda -> Superior Derecha -> Inferior Derecha -> Inferior Izquierda, como se muestra en la imagen.

 Presione la tecla "Tamaño/Modo" para cambiar el tamaño de la pantalla PIP entre 25%, 37.5%, 50%misure dello schermo PIP fra 25%, 37.5%, 50%

#### PBP

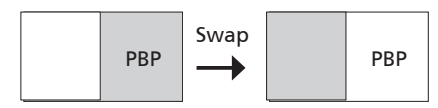

- Presione las teclas "TV/SCART/AV/PC", teclas numéricas o la tecla "CH arriba/abajo" para cambiar el contenido de la pantalla PBP.
- Presione la tecla "Cambiar" para cambiar el contenido entre la pantalla primaria y la pantalla PBP.

#### POP

- 1. Presione la tecla "Activar" para activar el canal de TV en la pantalla superior-izquierda POP.
- Presione las teclas numéricas o la tecla "CAN arriba/abajo" para cambiar el canal de TV en la pantalla superior-izquierda POP. Después,

| POP | POP | POP | POP | POP | POP | PO  |
|-----|-----|-----|-----|-----|-----|-----|
|     |     | DOD | POP |     |     | PO  |
|     |     | POP | POP |     |     | POF |
|     |     | POP | POP | POP | POP | POF |

#### **Control Parental**

Estando en modo TV, puede buscar la característica de Control Parental en el menú Config .Introduzca

un número PIN de cuatro dígitos usando las teclas numéricas en su mando a distancia. Use este nú mero para ajustar la configuración de Control Parental, para prevenir el acceso a ciertos canales.

Si usted se olvida de su PIN número, introduzca por favor 6163 para reajustar.

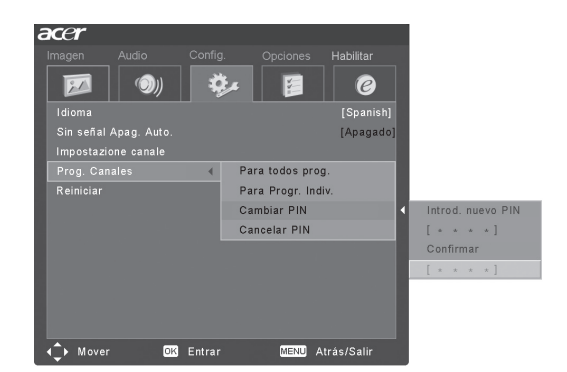

Español

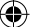

## Solución de problemas

Antes de llamar al centro de servicio Acer, por favor compruebe las siguientes soluciones. La siguiente es una lista de posibles situaciones que pueden surgir durante el uso de su TV LCD. Se ofrecen respuestas y soluciones fáciles para cada una.

#### No hay imagen o sonido.

- Asegúrese de que el cable de alimentación está adecuadamente insertado en la toma de pared.
- Asegúrese de que el modo de entrada esté correctamente ajustado por su entrada seleccionada.
- Asegúrese de que la antena en la parte trasera del TV esté adecuadamente conectada.
- Asegúrese de que el interruptor principal esté encendido.
- Asegúrese de que el volumen no esté en el mínimo o de que no esté puesto en silencio.
- Asegúrese de que los auriculares no estén conectados.
- Se puede considerar la recepción de otras estaciones además de las que estén emitiendo.

#### La imagen no es clara.

- Asegúrese de que el cable de la antena esté apropiadamente conectado.
- Considere si las señales de TV están siendo apropiadamente recibidas.
- La calidad de imagen baja puede ocurrir si se tienen conectados al mismo tiempo una cámara A-VHS o videocámara y otros periféricos. Apague uno de los otros periféricos.
- La imagen "fantasma" o doble puede ocurrir debido a obstrucciones a la antena debido a edificios o colinas altas. Usando una antena altamente direccional se puede mejorar la calidad de la imagen.
- Las líneas de puntos horizontales mostradas en las imágenes pueden ser ocasionadas por interferencias eléctricas, Ej. Un secador, luces de neón cercanas, etc. Apague o quite estos aparatos.

#### La Imagen es demasiado oscura, demasiado clara o tintada.

- Compruebe el ajuste de color.
- Compruebe la configuración del brillo.
- Compruebe la función de nitidez.
- Puede que la lámpara fluorescente haya alcanzado el final de su vida útil.

#### El mando a distancia no funciona.

- Compruebe las pilas del mando a distancia.
- Asegúrese de que la ventana del sensor remoto no esté bajo una fuerte luz fluorescente.
- Intente limpiar la lente del sensor del mando a distancia en el TV con un trapo suave.
- Use los botones (teclas rápidas) en el TV antes de que funcione el mando a distancia.

Si las soluciones de arriba no solucionan su problema técnico, por favor consulte la tarjeta de garantía para información sobre el servicio de reparación.

23

Español

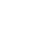

 $\bigcirc$ 

# Especificaciones del Producto

|                        | Elemento                  | Especificaciones                              |
|------------------------|---------------------------|-----------------------------------------------|
| Espec. Panel           |                           |                                               |
|                        | Resolución                | 1366 x 768 pixels                             |
|                        | Brillo                    | 500 nits                                      |
|                        | Contrast Ratio (typical.) | 800:1                                         |
|                        | Colores de Pantalla       | 16.7 M                                        |
|                        | Ángulo de Visionado       | H:170 ; V:170                                 |
|                        | Tiempo de Respuesta       | 12 ms (on/off)(gray to gray)                  |
| Fuente de Alimentaciór | ו                         |                                               |
|                        | Entrada                   | 100V to 240 V-AC.                             |
|                        | Consumo de energía máximo | 210 W                                         |
|                        | Ahorro de Energía         | 5 W                                           |
| Mecánico               |                           |                                               |
|                        | Dimensiones (PxAxE mm)    | 1018 x 616 x 210 mm                           |
|                        | Ángulo de Giro            | 40 degrees(R20 & L20)                         |
|                        | Peso (Kg.)/(lb)           | 20.7 kg / 45.6 lbs.                           |
|                        | Montaje de pared          | Sí (kit de montaje no incluido)               |
| Terminal               |                           |                                               |
|                        | AV1/ SCART1               | SCART(RGB,CVBS,S-Vidoe,Audio D/I)             |
|                        | AV2/ SCART2               | SCART(RGB,CVBS,S-Video,YPbPr/YCbCr,Audio D/I) |
|                        | AV3                       | RCA for YPbPr/YCbCr,Audio D/I                 |
|                        | AV4                       | RCA for CVBS, Audio D/I                       |
|                        | AV5                       | S-Video, Audio D/I                            |
|                        | PC D-sub                  | Sí                                            |
|                        | DVI-D(HDCP)               | Sí                                            |
|                        | Entada audio PC           | Sí                                            |
|                        | Salida de Audio           | Sí                                            |
|                        | Auriculares               | Sí                                            |
| Sistema Audio          |                           |                                               |
|                        | 3D envolvente             | Sí                                            |
|                        | Altavoces                 | 10 W + 10 W                                   |
|                        | SRS                       | WOW                                           |

۲

Español

۲

24)

۲